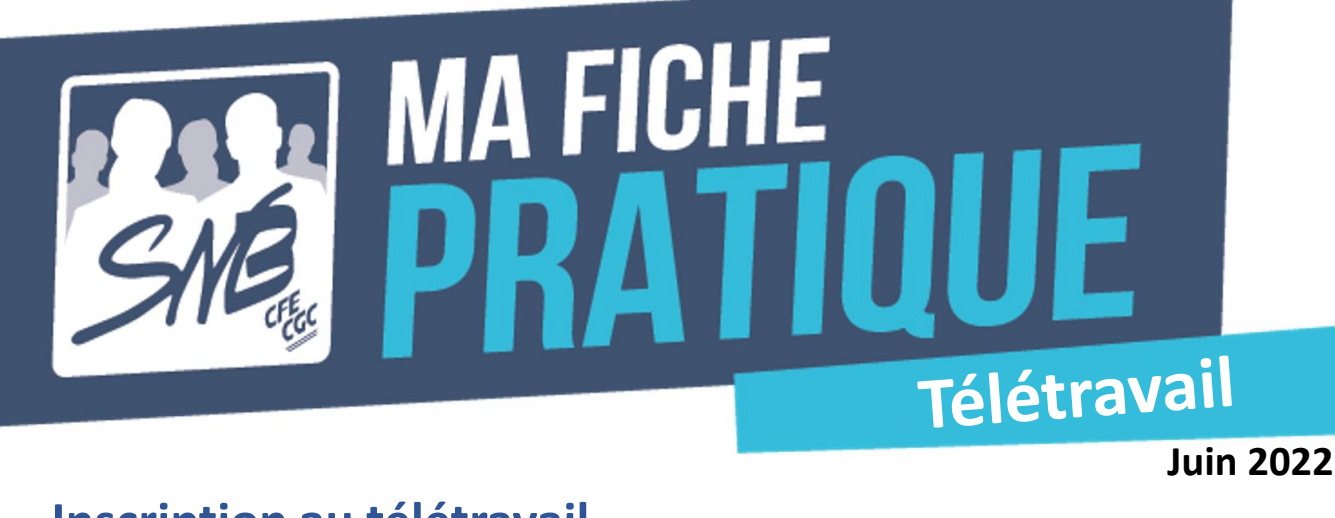

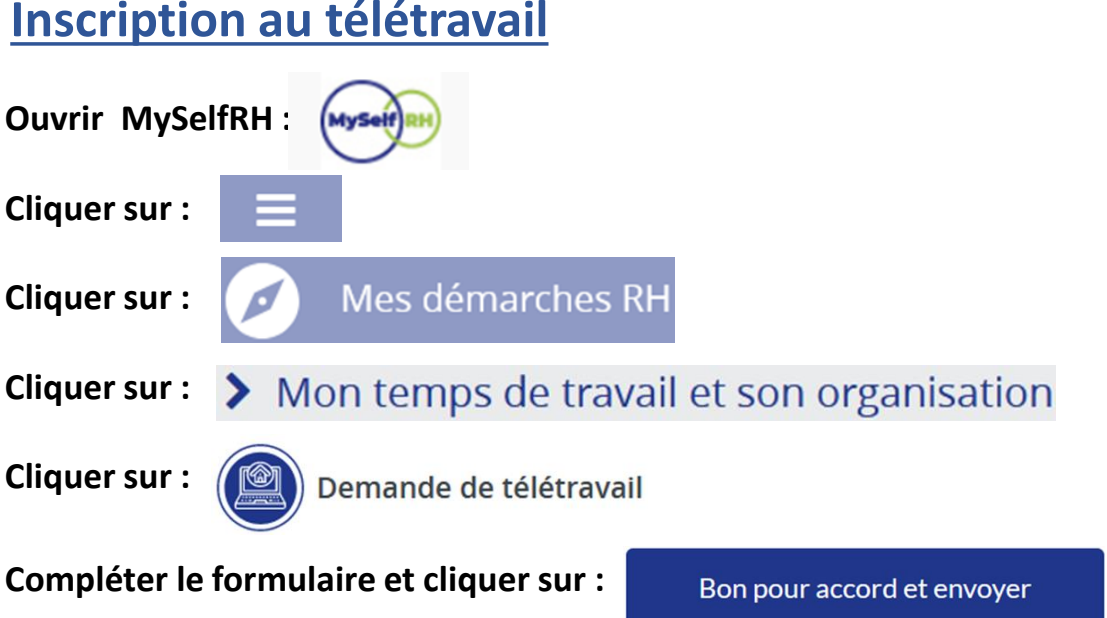

## Attendre la validation ou le refus du hiérarchique (maxi 15 jours) via la réception d'un mail.

<u>Planification des jours de télétravail</u> (après concertation afin de ne pas perturber le fonctionnement du service ou de l'agence)

Cliquer sur le nouvel onglet :

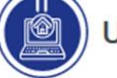

Utilisation/modif. jours télétravail

Saisir le ou les jour(s) de télétravail selon votre cas

Cliquer sur : Soumettre

Vérifier la synthèse et cliquer sur : Envoyer

## Maintenant, vous êtes prêts à Télétravailler